## **Stampe Varie**

## Introduzione

2025/06/07 23:49

▶ Codice della Strada ► Stampe ► Stampe Varie

|              | 🔅 сомин                        | DEMO                                                 |
|--------------|--------------------------------|------------------------------------------------------|
| demoCDS Horr | Applicazioni ×                 |                                                      |
| Stampe Varie | <b>Q</b> Ricerca applicazioni: |                                                      |
|              | 30. Polizia Locale             | 10. Codice della Strada  90. Stampe 60. Stampe Varie |

Questa sezione si presenta con un form di ricerca, che permette di filtrare i risultati divisi per diversi parametri. Per avviare la ricerca fare click sul bottone Elenca.

| demoCDS Home           | Stampe Varie 🗙      |             |
|------------------------|---------------------|-------------|
| Dal Verbale N.<br>Anno | A Verbale N.        | ↑ F4-Elenca |
|                        | maschera di ricerca |             |

Il risultato della ricerca sarà racchiuso all'interno di una tabella, assieme alle informazioni principali inerenti al verbale

1/4

Last update: 2025/05/23 guide:cds:verb\_altrelettere https://wiki.nuvolaitalsoft.it/doku.php?id=guide:cds:verb\_altrelettere&rev=1748012703

| demoCDS      | Home Stampe  | Varie 🗙  |                                                                 |               |         |      |      |            |                              |               |
|--------------|--------------|----------|-----------------------------------------------------------------|---------------|---------|------|------|------------|------------------------------|---------------|
| itampe Varie |              |          |                                                                 |               |         |      |      |            |                              |               |
| Elenco       |              |          |                                                                 |               |         |      |      | S. 10 1999 |                              |               |
| Verbale *    | Data Infraz. | Ora      | Proprietario/Contravventore                                     | Totale        | Targa   | Not. | Con. | Punti      | Stato                        | Altra Ricerca |
| 0            | 27/11/2014   | 15:05:49 | PIPPO PIPPO                                                     | 284           | AA000AA | N    | N    | 0          | INSERITO                     | Stampa        |
| 1<br>2009    | 01/02/2009   | 13:30:00 | AVIS<br>ROSSI GIUSEPPE                                          | 98            | AA000WW | s    | R    | 2          | RUOLO PAGATO                 |               |
| 1<br>2010    | 10/01/2010   | 13:30:00 | OVERLEASE SRL<br>MARILUNGO ALESSADRO                            | 99.5          | AA123XX | s    | R    | 0          | ISCRITTO A RUOLO             |               |
| 1<br>2011    | 01/01/2011   | 12:12:00 | MILO LUZI<br>VANDA MASSETTI                                     | 70.75         | SS456SS | s    | s    | 0          | ITER CONCLUSO                |               |
| 1<br>2012    | 01/01/2012   | 13:30:00 | ROSSI MARIO                                                     | 418           | AA111RB | s    | Р    | 3          | RATEIZZATO CONC. PARZIALE    |               |
| 1<br>2013    | 10/01/2013   | 10:10:00 | PINCO PALLA                                                     | 84            | AA111AA | s    | N    | 0          | STAMPATO ULTIMO AVVISO       |               |
| 1<br>2014    | 01/07/2014   | 10:10:00 | ALESSANDRO MUCCI<br>MARIO MAZZA                                 | 112.9         | LL111LL | N    | N    | 2          | RISTAMPATO                   |               |
| 1<br>2015    | 01/01/2015   | 13:00    | ROSSI MARIO                                                     | 41            | AA000ET | N    | Z    | 0          | ANNOTATO                     | •             |
| 1<br>2016    | 25/02/2016   | 10:00    | MARILUNGO ALESSANDRO                                            | 35.9          | AA129HV | s    | s    | 0          | ITER CONCLUSO                |               |
| 1<br>2017    | 13/03/2017   | 10:00    | PINCO PALLINO<br>PINCO PALLINO                                  | 862.5         | **      | s    | N    | 0          | STAMPATO ULTIMO AVVISO       |               |
| 1<br>2018    | 12/12/2018   | 11:10    |                                                                 | 779           | **      | N    | N    | 0          | INSERITO                     |               |
| 1<br>2019    | 10/10/2019   | 10:10    | BMW BANK GMBH<br>STUDIO LEGALE TRIBUTARIO E SOCIET ARIO AVVOCAT | 59.2          | AA111AA | N    | N    | 0          | RISTAMPATO                   |               |
| 1<br>2020    | 08/01/2020   | 10:10    | ССССС РРРРРР ССССС                                              | 42            | FF111FF | N    | N    | 0          | INSERITO                     |               |
| 1<br>2021    | 09/02/2021   | 12:00    |                                                                 | 87            | CH456   | N    | N    | 0          | RICHIESTA DATI MCTC          |               |
| 1<br>2022    | 01/01/2022   | 10:10    | BMW BANK GMBH<br>MAZZA MARIO                                    | 189.7         | AA111AA | s    | A    | 2          | ARCHIVIATO                   |               |
| 6 6          | 0            |          | н                                                               | 😽 Pagina 1 di | 82 🕨 M  |      |      |            | Visualizzati 1 - 15 di 1 803 |               |

Per visualizzare i dati di un verbale specifico, basterà fare doppio click sulla riga corrispondente per aprire la Scheda del Verbale in un tab a parte.

| COMUNE DEMO  |              |            |     |                               |  |  |  |  |
|--------------|--------------|------------|-----|-------------------------------|--|--|--|--|
| demoCDS      | Home Stamp   | e Varie  🗙 | Sch | eda Verbali 🗙                 |  |  |  |  |
| Stampe Varie |              |            |     |                               |  |  |  |  |
| Elenco       | 1. A 1. A 1. |            |     |                               |  |  |  |  |
| Verbale 🖣    | Data Infraz. | Ora        |     | Proprietario/Contravventore   |  |  |  |  |
| 45<br>2025   | 16/05/2025   | 11:25      |     |                               |  |  |  |  |
| 44<br>2025   | 14/05/2025   | 16:40      |     | ROSSI MARIO                   |  |  |  |  |
| 43<br>2025   | 01/03/2025   | 10:10      |     | ROSSI MARIO                   |  |  |  |  |
| 42<br>2025   | 10/02/2025   | 10:10      |     | ROSSI MARIO                   |  |  |  |  |
| 41<br>2025   | 24/01/2025   | 17:57      |     | MAURO MAURI<br>BORIANI ANDREA |  |  |  |  |
| 40<br>2025   | 28/03/2025   | 17:40      |     | GIULIA VERDI<br>GIULIA VERDI  |  |  |  |  |

| Verbale (Provide Anno 2025 Top P Sub NOTIFICATO 005<br>Contensor 100 / U Previous 0 / Progressive Previous 3207 / 2025<br>Data 6 to 2401/2025 1757 Vejekin UTENTE TEST Registrato & 1606/2025<br>Vegeta 2401/2025 1757 Vejekin UTENTE TEST Registrato & 1606/2025<br>Vegeta 2401/2025 1757 Vejekin UTENTE TEST Registrato & 1606/2025<br>Vegeta 2401/2025 1757 Vejekin UTENTE TEST Registrato & 1606/2025<br>Vegeta 2401/2025 1757 Vejekin UTENTE TEST Registrato & 1606/2025<br>Vegeta 2401/2025 1757 Vejekin UTENTE TEST Registrato & 1606/2025<br>Vegeta 2401/2025 1757 Vejekin UTENTE TEST Registrato & 1606/2025<br>Vegeta 2401/2025 1757 Vejekin UTENTE TEST Registrato & 1606/2025<br>Vegeta 2005 Prov AN A 1000 Progression Preventation<br>Progress CONTANCE<br>Regist LORTO ANA SOFEA<br>Note & DOAL ANA SOFEA<br>Note & DOAL ANA SOFEA<br>Note & CONTAN VELOCOSE<br>Cont. Ver. 0000<br>Pageto 0.000<br>Pageto 0.0 | demoCDS Home Stampe Varie × Scheda Verbali *                                                      |                                    |                   |                 |
|----------------------------------------------------------------------------------------------------|---------------------------------------------------------------------------------------------------|------------------------------------|-------------------|-----------------|
| N Negoto fail Anno 2025 Top P State NOTIFICATO UGG                                                                                                    | Verbale Ex Proprietario e Altri Soggetti Immagini e Documenti                                     |                                    |                   | Cerca Vai a >>  |
| Indicatorses       Indicatorses       Indicatorses       Indicatorses       Indicatorses         Outristes COR 2401/2025       17.57       Viglen UfENTE ITST       Registrato ki 1604/2025       Indicatorses       Indicatorses         Vextor       Registrato ki 1604/2025       Indicatorses       Somma 2.000       Attribute         Targe JF32980R       Naz. 1       0       Type for PROPERTABIO       Somma 2.000         Nome BODAN ANDERA       Nome ANDAN ANDERA       Nome ANDAN ANDERA       Nome ANDAN ANDERA         Nome BODAN ANDERA       Nome ANDAN ANDERA       Nome ANDAN ANDERA       Attribute         Nome SOMAN ANDERA       Nome ANDAN ANDERA       Nome ANDAN ANDERA       Attribute         Nome SOMAN ANDERA       Nome ANDAN ANDERA       Nome ANDAN ANDERA       Attribute         Nome SOMAN ANDERA       Nome ANDAN ANDERA       Nome ANDAN ANDERA       Attribute         Nome SOMAN ANDERA       Nome ANDAN ANDERA       Nome ANDAN ANDERA       Attribute       Attribute         Nome ANDAN ANDERA       Nome ANDAN ANDERA       Nome ANDAN ANDERA       Nome ANDAN ANDERA       Attribute         Nome ANDAN ANDERA       Nome ANDAN ANDERA       Nome ANDAN ANDERA       Attribute       Attribute         Out And Notes       Nome ANDAN ANDERA       Nome ANDAN ANDERA       Attribu                                                                                                    | N. Registro 41 Anno 2025 Tipo P St                                                                | ato NOTIFICATO                     | LOG               | 🖶 Stampa        |
| Contrature 1000 / / U       Preavekos 0 / / Progressivo Preaveto 3207 / 2025         Date 607 20/01/2025 17:27 Viglioli UTENTE TEST       Registrato it 16/04/2025         Viscasio       Registrato it 16/04/2025         Viscasio       Targa FF596R         Nato a ROMA       Nato a ROMA         Nato a ROMA       Nome MAURO MAURI         Nato a ROMA       Nome MAURO MAURI         Nato a ROMA       Nato a ROMA         Nato a ROMA       Nato a ROMA         Nato a ROMA       Nato a ROMA         Nato a ROMA       Nato a ROMA         Nato a ROMA       Nato a ROMA         Nato a ROMA       Nato a ROMA         Nato a ROMA       Nato a ROMA         Nato a ROMA       Nato a ROMA         Nato a ROMA       Nato a ROMA         Nato a ROMA       Nato a ROMA         Nato a ROMA       Nato a ROMA         Nato a ROMA       Nato a ROMA         Nath You Key Por CORRDONI       Critic         Critic       Critic       Critic         Critic       Corrent       Vari         Vari       Vari       Vari       Vari         Vari       Vari       Vari       Vari         Vari       Vari       Critic       Crit                                                                                                    | Dati infrazione                                                                                   |                                    |                   | 🛍 Allegati      |
| Data con 2001/2025   Lungo TODO   Registrato R. 16/04/2025   Watch   Targa FF556R   Naz. 1   O   Registrato R. 16/04/2025   Watch   Top Sog. 1   CANTRAVENTIOR   Nome BORAN ANDRA   Nome BORAN ANDRA   Nota BECANAT   Nota BECANAT   Nota BECA                                                                                                    | Contestaz. 1020 / U Preavviso 0 / Progressivo                                                     | Preavviso 3207 / 2025              |                   |                 |
| Lugop TODO       Registrato I: 16/04/2025         Vetado       Tarja FF60/8/R       Nat. 1 0         Trajo Sog: 2       PROPRIETARIO       Sorma 16,00         None BORAN ANDERA       Top Sog: 2       PROPRIETARIO       Sorma 16,00         None BORAN ANDERA       None MANIRO MUNIR       MC II 1800/1968       Spece 0,00         Nace BORAN ANDERA       None MANIRO MUNIR       MC II 1800/1968       Spece 0,00         Nace BORAN ANDERA       None MANIRO MUNIR       MC II 1800/1968       Spece 0,00         Nace BORAN ANDERA       None MANIRO MUNIR       MC II 1800/1968       Spece 0,00         Nace BORAN ANDERA       None MANIRO MUNIR       MC II 1800/1968       Spece 0,00         Nace BORONA       None MANIRO MUNIR       MC II 1800/1968       Out         Cole Social Information Vacuum       None MANIRO MUNIR       MC II 1800/1968       Out         Contracter Cole Social Information Vacuum       Contracter Social Vacuum       Out       Out         Cole Social Information Vacuum       Information Social Vacuum       Information Social Providian III       IIII         20       1       Luce IIIIIIIIIIIIIIIIIIIIIIIIIIIIIIIIIIII                                                                                                    | Data e Ora 24/01/2025 17:57 Vigile/i UTENTE TEST                                                  |                                    |                   | Matificate      |
| Version       Version       Version       Version       Version       Version       Version       Version       Version       Version       Version       Version       Version       Science       Science                                                                                                    | Luogo TODO                                                                                        | Registrato il: 16/04/2025          |                   | REGOLARE        |
| Targa FF3698R       Naz. I       0         Imposor       Topo Sog. 2       PROPRETARIO       Server         Nome BORINN INDERA       Nome MAURO MAURI       Mill II 10/01/56       Somma 25,00         Natio a ROMA       Server       Somma Edge, 25,00       Somma Edge, 25,00         Reid CORDONIA       Server       Somma Edge, 25,00       Somma Edge, 25,00         Reid CORDONIA       Somma Edge, 25,00       Somma Edge, 25,00       Somma Edge, 25,00         Critical Control       Cap 60025 Prov AN Naz I       Wart VeNETO       Cable 26,00         Critical Control       Varit VeNETO       Cable 26,00       Alkob 0,00         Critical Control       Varit VeNETO       Cable 26,00       Alkob 0,00         Col void Antrole * Comma ipoted       Pundi       1757         20       7       112TA/ETS       0       1757         21       7       112TA/ETS       0       Interview Control       Termine Conduct         Vext. 122.06.05       / /       Vetable diordine       /       Interview Control       Termine Conduct         22       7       112TA/ETS       0       Rallino ®       Sottoscritto       Termini Conduct         Vetable diordine       Data       Sottoscritto       Termini Conduct                                                                                                    | Veicolo                                                                                           |                                    |                   | RECODARE        |
| Tripologic       CONTRAVENTORE       Proprietariou       Somma 20,000         Tripologic       CONTRAVENTORE       Topologic       Somma 20,000         Nome BORNNANDREA       Nata ALIRO MAURIN       M       Somma 20,000         Nata REXANATI       MC III 10/001/966       S.M         Resid       CORTRAVENTORE       M       Somma 20,000         Cape Solid       MAINENDER       M       Somma 20,000         Cape Solid       Nata BECANATI       MC III 10/001/966       S.M         Resid       CORTRAVENTORE       M       Resid       Contraventing         Cape Solid       Prov       MAIN NARE       M       Somma 20,000         Care Solid       Vaint       Viral LUPPO COMBILON       Care Solid       Contraventing       Contraventing         Care Contrave       Vaint       Vaint                                                                                                    | Targa FF369RR Naz. I 0                                                                            |                                    |                   |                 |
| Tipo Sog, 1       CONTRAVENTORE       Tipo Sog, 2       PROPRIETABIO       Somma 26,00         None BORNALANCRA       None MURIO MAURI       Not a ROMA       Spece 0,00         Nata a ROMA       None MURIO MAURI       NC ii 1809/1968       Spece 0,00         Reid CORREDONA       Cap 62014       Prov MC Naz I       None MURIO MAURI       None MURIO MURIC         Reid CORREDONA       Cap 62014       Prov MC Naz I       Provide MURIC       Pagato 0,000         Control Var.       Control Var.       Control Var.       Pagato 0,000       Pagato 0,000         Control Var.       Var.       Control Var.       Control Var.       Pagato 0,000         Cod. Val.       Arcolo 6       Comma 10048       Pagato 0,000       Pagato 0,000         Cod. Val.       Var.       Control Var.       Var.       Provide MURIC       Pagato 0,000         Cod. Val.       Arcolo 6       Comma 20,000       Pagato 0,000       Pagato 0,000       Pagato 0,000         Cod. Val.       Arcolo 10       Doc.       Termine       Presentazione       Pagato 0,000         Data RChielsa       Doc.       Termine       Presentazione       Pagato 0,000       Pagato 0,000         Var.       Arcolo 6       Ondone       Presentazione       Sottosochto                                                                                                    | Trasgressore                                                                                      | Proprietario                       | Sanzione          | Altri Documenti |
| Nome BORANN ANDREA       Spese       0.00         Natio it R0107666       S M       Spese       0.00         Natio it R0107666       S M       Smma Eige, 26.00       Stimma Eige, 26.00         Vaint' VAR       Nate a RECANATI       MC it IB009/1968       Simma Eige, 26.00         Vaint' VAR       Nate a RECANATI       MC it IB009/1968       Simma Eige, 26.00         Vaint' VAR       Nate a RECANATI       MC it IB009/1968       Simma Eige, 26.00         Vaint' VAR       Field LOBETO       Pagato 0.00       Pagato 0.00         Vaint' VAR       Field LOBETO       Com.       Vaint' VVENETO       Pagato 0.00         Com.       Var.       Com.       Var.       Onder Received Simologic 0.00         Com.       Var.       Com.       Var.       Onder Received Simologic 0.00         Data Richesta       Comma i poted       Partition 0       Ruolo 0.00         Data Richesta       Doc.       Termine       Presentatione         Part Articolo * Comma i poted       Presentatione       Presentatione       Presentatione         Part Ricketo 100       Doc.       Termine       Presentatione       Presentatione         Part Ricketo 100       Doc.       Termine       Presentatione       Presentatione <td>Tipo Sog. 1 CONTRAVVENTORE</td> <td>Tipo Sog. 2 PROPRIETARIO</td> <td>Somma 26.00</td> <td></td>                                                                                                    | Tipo Sog. 1 CONTRAVVENTORE                                                                        | Tipo Sog. 2 PROPRIETARIO           | Somma 26.00       |                 |
| Nato a ROMA   Nato a ROMA   Nato a ROMA   Nato a ROMA   Nato a ROMA   Nato a ROMA   Resid LORETO   Cap 62014 (Prov MC Naz ]   Van' VKARUPPO COBRIDONI   Cap 62025   Prov AN Naz ]   Van' VKARUPPO COBRIDONI   Carb 60025   Crow MC Naz ]   Carb 60025   Crow MC Naz ]   Carb 600   Crow MC Naz ]   Carb 600   Crow MC Naz ]   Data Rohesta   Vata Articolo * Comma   poteti   Data Rohesta   Carb 600   Crow MC Naz ]   Data Rohesta   Verb 12605   Crow MC Naz ]   Verb 12605   Crow MC Naz ]   Verb 12605   Crow MC Naz ]   Verb 12605   Crow MC Naz ]   Verb   Data Comunic ]   Esito ] Contoor   Verb   Novida ]   Verb   Rovata ] Vel. Depurata ]   Differenca ]   Suttor Crow B   Noti \$ Crow B   Noti \$ Crow B   Noti \$ Crow B   Noti \$ Crow B   Noti \$ Crow B   Not                                                                                                    | Nome BORIANI ANDREA                                                                               | Nome MAURO MAURI                   | Spese 0.00        |                 |
| Nato ii 00101986 S M   Resid CORRIDONIA CAp 6002   Cap 6002 Prov MN Naz i   Vahr VARUPDO CORRIDON C.Pisc.   C.Fisc. C.M.   Com. Var.   Com. Var.   Com. Var.   Com. Var.   Com. Var.   Com. Var.   Com. Var.   Com. Var.   Com. Var.   Com. Var.   Com. Var.   Com. Var.   Com. Var.   Com. Var.   Com. Var.   Com. Var.   Com. Var.   Com. Var.   Com. Var.   Com. Var.   Com. Var.   Com. Var.   Var. O   Data Richiesta Doc.   Data Comunic. Esito   Verb. 126/bis /   Verb. 126/bis /   Vel. Rievata O   Vel. Rievata O   Vel. Com. Appl.   Sentitio O O   Sentitio O D   Sentitio O D   Sentitio O O   Sentitio O D   Sentitio O D   Sentitio O D   Sentitio O D   Sentitio O D   Sentitio O D   Sentitio O D   Sentitio O D   Sentitio O D   Data Da                                                                                                    | Nato a ROMA                                                                                       | Nato a RECANATI MC il 18/09/1968   | Altre Spese 0.00  | •               |
| Reid CORRIDONIA       Totale 26,00         Gap 62014       Prov MC Naz ]         Vahr W LIPPO CORIDONI       Gap 62025         C.Fisc.       C.Fisc.         Cont.       Var.         Cont.       Var.         Cont.       Var.         C.Fisc.       Cont.         Cont.       Var.         Cont.       Var.         Data Bitchiesta       Occ.         Pata Bitchiesta       Occ.         Data Bitchiesta       Occ.         Verb.1260s       7         Verb.1260s       7         Verb.1260s       7         Verb.1260s       1         Verb.1260s       Vel. Reveata                                                                                                    | Nato il 10/10/1986 S M                                                                            | S. M                               | Somma Esig. 26,00 |                 |
| Cap 62014 Prov MC Naz i   Vah* VK.RLIPPC CORRUCNN Cap 60025   C.Fisc. Child   C.Fisc. Child   Com. Var.   Pagato 0,00   Ruolo 0,00 Ruolo Pag.   Ruolo Pag. 0,00     Com. Var.     Codi Vol. Articlo 2   Com. Var.     Codi Vol. Articlo 2   Com. Var.     Codi Vol. Articlo 2   Com. Var.     Codi Vol. Articlo 2   Com. Var.     Codi Vol. Articlo 2   Com. Var.     Codi Vol. Articlo 2   Com. Var.     Pagato 0,00   Ruolo Pag. 0,00     Com. Var.     Codi Vol. Articlo 2   Com. Var.     Pagato 0,00   Ruolo Pag. 0,00     Pagato 0,00   Ruolo Pag. 0,00     Public Articlo 180   Data Richiesta 0   Conducente Presentazione   Pagato 17:57     Pagato 17:57     Pagato 17:57     Data Richiesta 0   Conducente Comunic.   Estio Sottoscritto   Terminis XMCTC Terminis XMCTC   Servicio 0   Api. Ann. <td>Resid CORRIDONIA</td> <td>Resid LORETO</td> <td>Totale 26,00</td> <td></td>                                                                                                    | Resid CORRIDONIA                                                                                  | Resid LORETO                       | Totale 26,00      |                 |
| Va/n* VIA FLUPPO CORRIDONI   C.Fisc.   Cort.   Var.   Cort.   Var.   Cort.   Var.   Cort.   Var.   Cort.   Var.   Cort.   Var.   Cort.   Var.   Cort.   Var.   Cort.   Var.   Cort.   Var.   Cort.   Var.   Cort.   Var.   Cort.   Var.   Cort.   Var.   Cort.   Var.   Cort.   Var.   Cort.   Var.   Var.   Cort.   Var.   Var.   Cort.   Var.   Var.   Var.   Var.   Var.   Var.   Var.   Var.   Var.   Var.   Var.   Var.   Var.   Var.   Var.   Var.   Var.   Var.   Var.   Var.   Var.   Var.   Var.   Var.   Var.   Var.   Var.   Var.   Var.   Var.   Var.   Var.   Var.   Var.   Var.   Var.   Var.   Var.   Var.                                                                                                    | Cap 62014 Prov MC Naz I                                                                           | Cap 60025 Prov AN Naz I            | Pagato 0,00       |                 |
| C. Fisc. ARuolo   Com. Var.   Com. Var.   Com. Com.   Data Richiesta Doc.   Termine Presentazione   Data Richiesta Doc.   Termini zonduc. Esto   Conducente Data Comunic.   Data Comunic. Esto   Satizationa Satizationa   Vel. Rilevata 0 Vel. Rilevata 0   Vel. Rilevata 0 Vel. Rilevata 0   Vel. Rilevata 0 Appl.   Satizationa Satizationa   Satizationa Satizationa   Satizationa Satizationa   Satizationa Satizationa   Satizationa Satizationa   Satizationa Satizationa   Satizationa Satizationa   Satizationa Satizationa   Satizationa Sati                                                                                                    | Via/n° VIA FILIPPO CORRIDONI                                                                      | Via/n° V VENETO                    | Differenza 26,00  |                 |
| Corn.       Var.       Ruolo Pag.       0,00         Coft.       Var.       Ruolo Pag.       0,00         Coft. Viol.       Articolo & Comma       tpotesi       Punti       17:57         2a       7       1 LETA JE 15       0       17:57         2a       7       1 LETA JE 15       0       0         Data Richiesta       Doc.       Termine       Presentazione       0         Data Richiesta       Doc.       Termine       Presentazione       0         Data Richiesta       Doc.       Termine       Presentazione       0         Data Richiesta       Doc.       Termine       Presentazione       0         Data Richiesta       Doc.       Termine       Presentazione       0         Verb. 126/bis       /       Verbale di origine       /       0         Verb. 126/bis       /       Verbale di origine       /       0         Verb. 126/bis       /       Verbale di origine       /       0         Verbale di origine       /       Esito       Sottoscritto       Termini Conduc.         Invio MCIC       Termini x MCIC       Bata       Differenza       0       Rullino 0       Fotogr. 0       Direzione                                                                                                    | C. Fisc.                                                                                          | C.Fisc.                            | A Ruolo 0,00      |                 |
| Cod. Viol.       Articolo & Comma i potesi       Punti       17:57         28       7       1 LETA JE 15       0         Data Richiesta       Doc.       Termine       Presentazione         Data Richiesta       Doc.       Termine       Presentazione         Data Richiesta       Doc.       Termine       Presentazione         Verb. 126/bis       /       Verbale di origine       /         Verb. 126/bis       /       Verbale di origine       /         Verb. 126/bis       /       Verbale di origine       /         Verb. 126/bis       /       Verbale di origine       /         Verbal verbale di origine       /       /       ////////////////////////////////////                                                                                                    | Com. Var.                                                                                         | Com. Var.                          | Ruolo Pag. 0,00   |                 |
| Data Richiesta     Data Richiesta     Dot.     Termine        Data Richiesta     Dot.        Data Richiesta     Dot.        Data Richiesta     Dot.        Data Richiesta     Dot.        Data Richiesta        Data Richiesta              Data Richiesta                            Data Richiesta   Conducente   Data Comunic.   Esito   Sottoscritto   Termini Zonduce.                  Verb. Uzerbate   Data Sulla Velocità   Vel. Umite 0   Vel. Rilevata 0   Vel. Depurata   Differenza 0   Ruilino 0   Fotogr. 0   Differenza 0   Ruilino 0   Fotogr. 0   Differenza 0   Ruilino 0   Fotogr. 0   Differenza 0   Ruilino 0   Fotogr. 0   Differenza 0   Ruilino 0   Fotogr. 0   Stampe   Data 1306/2025   Data 1306/2025   Data 13                                                                                                    | Cod. Viol.     Articolo      Comma     Ipotesi     Punti       28     7     1 LET.A) E 15     0   | 17:57                              |                   |                 |
| Verb. 126/bis       /       Verbale di origine       /         Fundi       Conducente       Data Comunic.       Esito       Sottoscritto       Termini Conduc.         Invio MCTC       Termini x MCTC       Ottosulla Velocità       Ottosulla Velocità       Ottosulla Velocità         Vel, Limite       0       Vel. Rilevata       0       Vel. Depurata       Differenza       0       Rullino       Fotogr.       0       Direzione         Servizio       0       0       Appl.       Artinicazioni       Stampe       Sanza         Notifica       Conclustone       Artinicazioni       Stampe       Data       Data       Data       Data       Data       Data       Uit. Avv.       Uit. Avv.       Uit. Avv.                                                                                                    | Dati Articolo 180 Data Richiesta Data Richiesta Dati Articolo 126bic                              | Termine Presentazione              |                   |                 |
| Conducente       Data Comunic.       Esito       Sottoscritto       Termini Conduc.         Invio MCTC       Termini x MCTC         pati sufla védecità          Vel. Limite ©       Vel. Rilevata ©       Differenza ©       Rullino ©       Fotogr. ©       Direzione         Servizio ©       ©        Servizio       ©          Sanzi Accessorie             Notific       Conc. N       Arch. ©       Ann.       Stampe         Data       Jada       Sanz. Acc. ©       Uit. Avv.       Uit. Avv.                                                                                                    | Verb. 126/bis / Verbale di origine /                                                              |                                    |                   |                 |
| Dati sulla Velocità         Vel, Limite 0       Vel. Rilevata 0       Vel. Depurata       Differenza 0       Rullino 0       Fotogr. 0       Direzione         Servizio       0       0       Appl.       Sanz. Acc. 0       0       0       Appl.         Notifica       Conciliazione       Archivazione       Ann.       Stampe       Stampe         Notifi. \$       Conc. N       Arch. 0       Ann.       Stampe       Data       Data       Data       Ult. Avv.       Ult. Avv.                                                                                                    | Conducente Data Comunic. Esit                                                                     | o Sottoscritto Termini Conduc.     |                   |                 |
| Starz Acc.         0         0         Appl.           Notifica         Concliazione         Archwazione         Annotazioni         Stampe           Data         13/05/2025         Quiet.         Data         Data         Sanz Acc.         Ult. Avv.                                                                                                    | Dett suita Velocità Vel. Limite 0 Vel. Rilevata 0 Vel. Depurata Differen Servizio 0 0             | za 0 Rullino 0 Fotogr. 0 Direzione |                   |                 |
| Notifica         Conclusione         ArchMazione         Annotazioni         Stampe           Notif.         S         Conc.         N         Arch.         O         Ann.         Stampe           Data         J3/05/2025         Quiet.         Data         Data         SarzAcc.         Ult. Avv.                                                                                                    | Sanz. Acc. 0 0 0 Appl.                                                                            |                                    |                   |                 |
| Notif.         S         Conc.         N         Arch.         O         Ann.         Stampe           Data         13/05/2025         Quiet.         Data         Data         SanzAcc.           Esig.         12/07/2i         Data         Ult. Avv.         Ult. Avv.                                                                                                    | Notifica Conciliazione Archiviazione                                                              | Annotazioni Stampe                 |                   |                 |
| Data         13/05/2025         Quiet         Data         Sanz Acc.           Esig.         12/07/2i         Data         Ult. Avv.         Ult. Avv.                                                                                                    | Notif. S Conc. N Arch. 0                                                                          | Ann. Stampe                        |                   |                 |
|                                                                                                    | Data         13/05/2025         Quiet.         Data           Esig.         12/07/2i         Data | Data Sanz.Acc. Ult. Aw.            |                   |                 |

In basso alla pagina è visibile la tabella di gestione dei "Documenti Vari" del verbale.

- 1. Inserimento file esterni → inserire una scansione/file esterno nel nostro archivio verbale
- Creazione Lettere di comunicazioni → Generazione lettere di comunicazione come (Errata targa, annullamento verbale, integrazione pagamento, ecc..) è possibile configurare una serie di lettere personalizzate.

## 1- Inserimento file esterni

Cliccando in pulsante + in basso a sinistra della tabella dei documenti

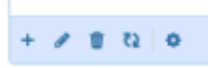

Comparirà la seguente schermata fare click sul bottone "Allega da file" infine su Aggiungi.

Last update: 2025/05/23 guide:cds:verb\_altrelettere https://wiki.nuvolaitalsoft.it/doku.php?id=guide:cds:verb\_altrelettere&rev=1748012703

| taglio Documento   |                   |
|--------------------|-------------------|
| Verbale 48         | Anno 2021         |
| Scatola            | Busta             |
| Privato 🛄          |                   |
| cumento            |                   |
| File Originale*    |                   |
| Tipo Documento*    | Allega da<br>File |
| Protocollo Interno | Data              |
|                    | Destinatario      |
| Denominazione      | Q                 |
| Codice Fiscale     | Sesso             |
| Indirizzo          |                   |
| Comune             | Cap Provincia     |
| Nazione            |                   |
| Nato a             | Provincia II      |
| Protocollo Esterno |                   |
| Note               |                   |
|                    |                   |
|                    |                   |
|                    |                   |
|                    |                   |
|                    |                   |
|                    | 🗎 Aggiungi        |

|   | Documento | Data                 | Interno                           | Destinatario                              | Esterno                             | Note                                                                                                    | Privato                                                                                                    |
|---|-----------|----------------------|-----------------------------------|-------------------------------------------|-------------------------------------|----------------------------------------------------------------------------------------------------|----------------------------------------------------------------------------------------------------|
| 9 | STMSELE   | 15/11/2021           |                                   |                                           |                                     |                                                                                                    |                                                                                                    |
|   |           |                      |                                   |                                           |                                     |                                                                                                    |                                                                                                    |
|   |           |                      |                                   |                                           |                                     | Visualiz                                                                                                    | zati 1 - 1 di 1                                                                                                    |
|   | 9         | Documento<br>STMSELE | Documento Deta STMSELE 15/11/2021 | Documento Data Interno STMSELE 15/11/2021 | Documento Deta Interno Destinatario | Documento         Deta         Interno         Destinatario         Esterno           STMSELE         15/11/2021 <td>Documento         Data         Interno         Destinatario         Esterno         Note           STMSELE         15/11/2021         Visueliz         Visueliz         Visueliz         Visueliz</td> | Documento         Data         Interno         Destinatario         Esterno         Note           STMSELE         15/11/2021         Visueliz         Visueliz         Visueliz         Visueliz |

Una volta inserito l'allegato è possibile cancellare il file appena inserito, selezionando la riga e utilizzando il cestino in basso a sinistra.

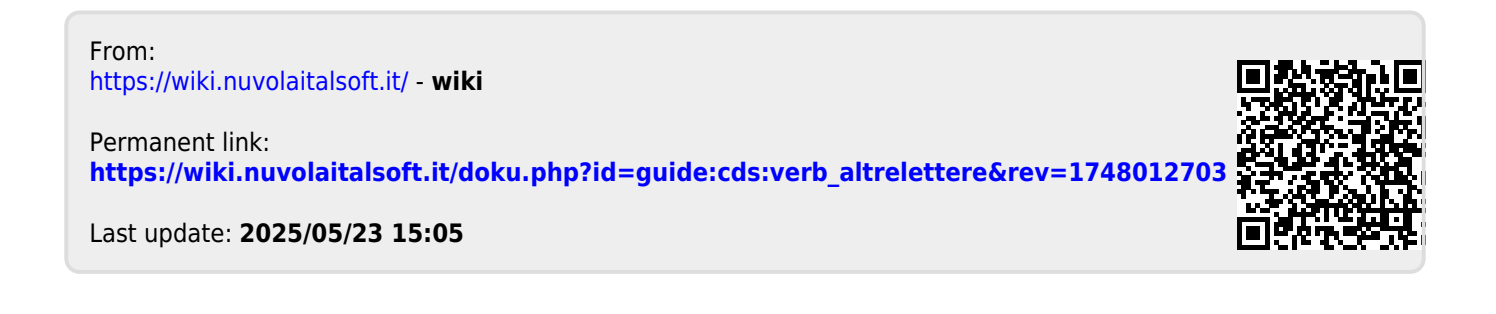